# 4. HƯỚNG DẪN THANH TOÁN QUA CỔNG DVC QUỐC GIA - VNPT

Bước 1: Truy cập vào trang https://dichvucong.backan.gov.vn

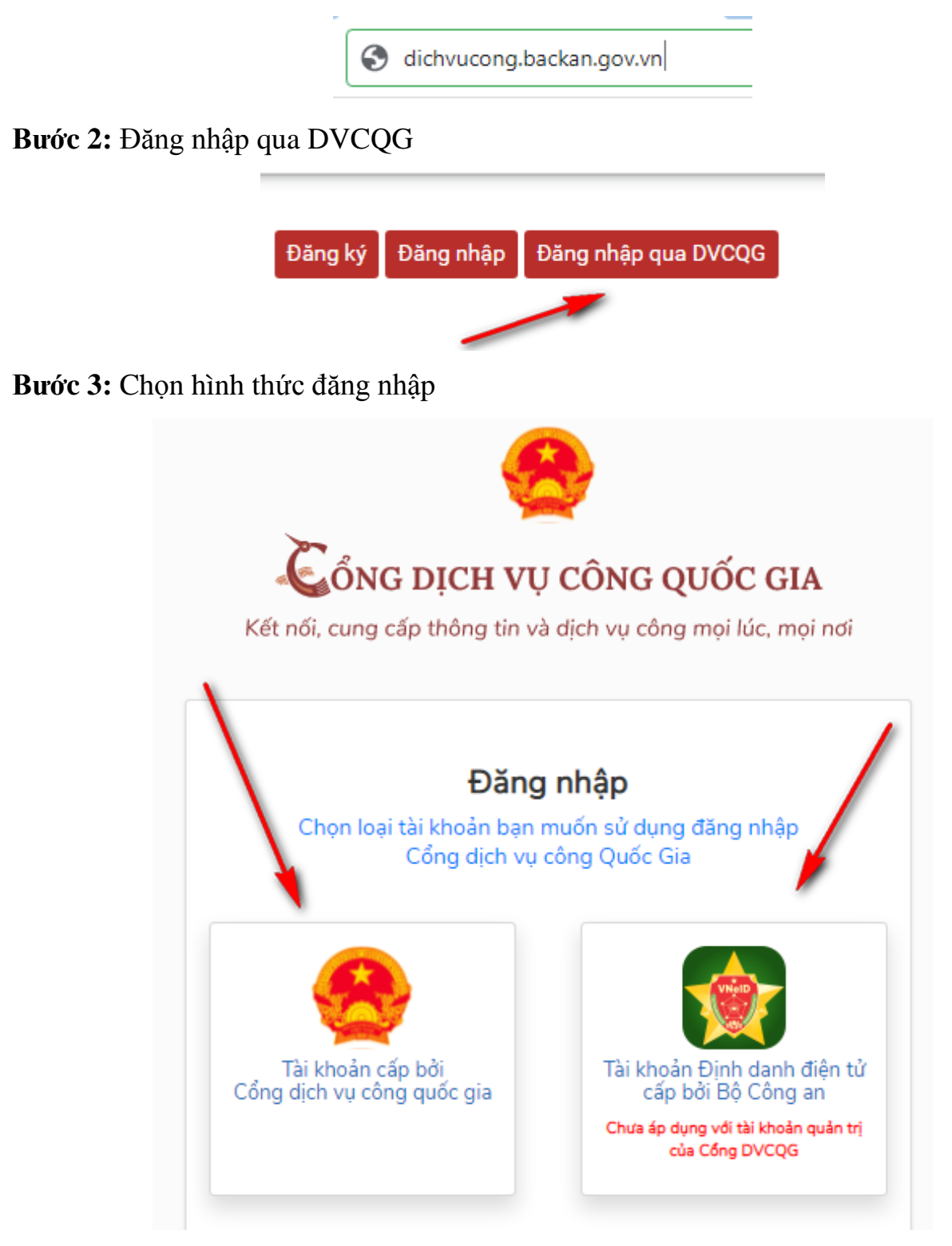

Bước 4: Nhập các thông tin để đăng nhập

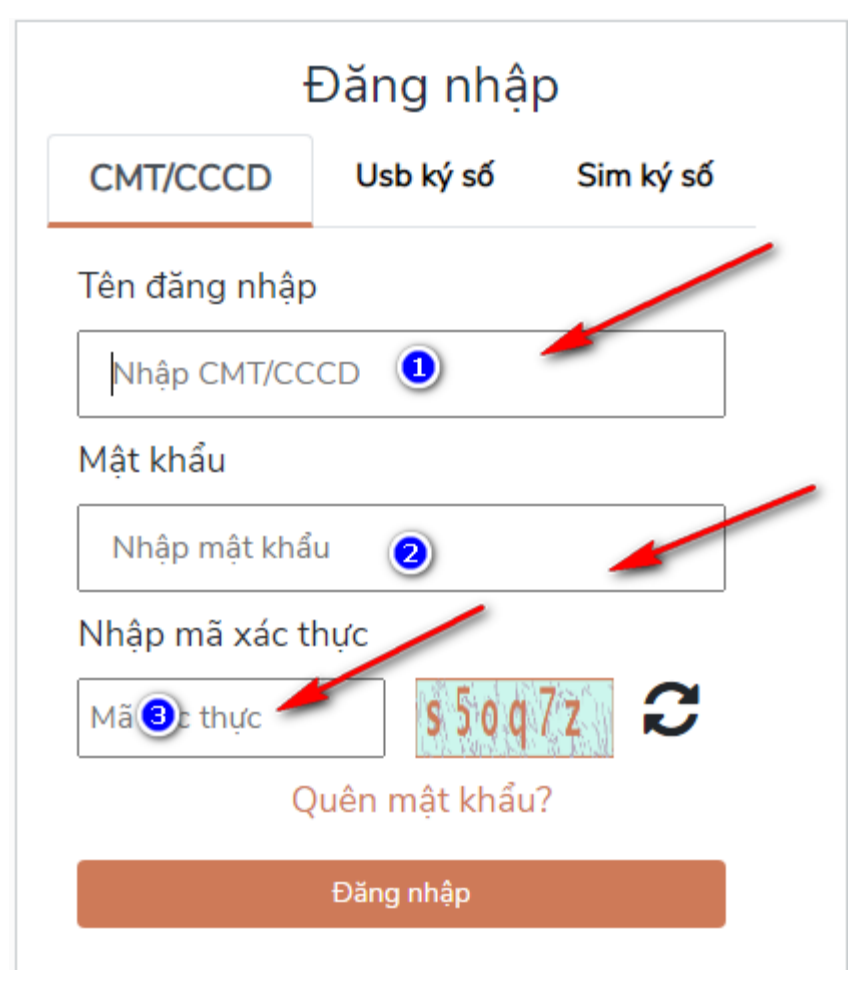

Bước 5: Nhập mã xác nhận

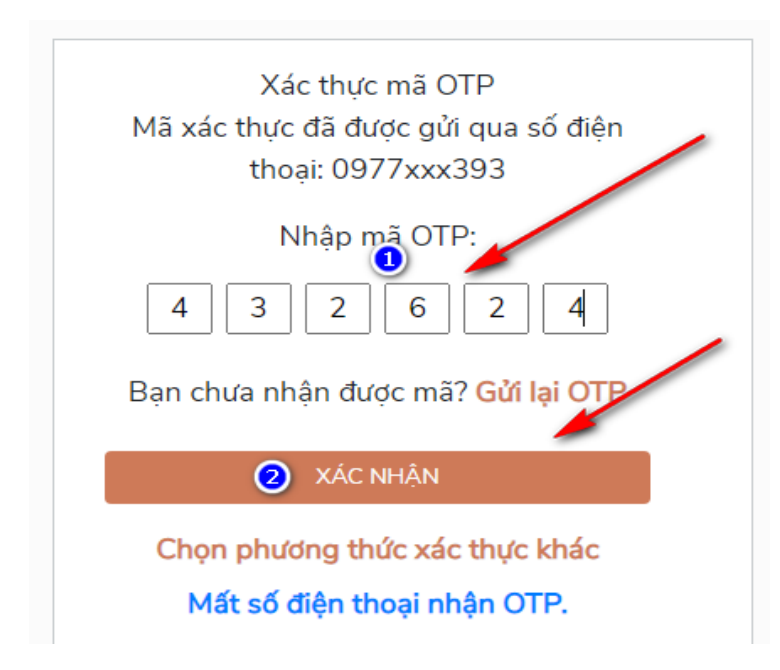

Sở Thông tin và Truyền thông tỉnh Bắc Kạn - BỘ TÀI LIỆU (LẦN 1) Hướng dẫn về dịch vụ công trực tuyến và các ứng dụng số cơ bản.

### Bước 6: Chọn Quản lý hồ sơ đã nộp

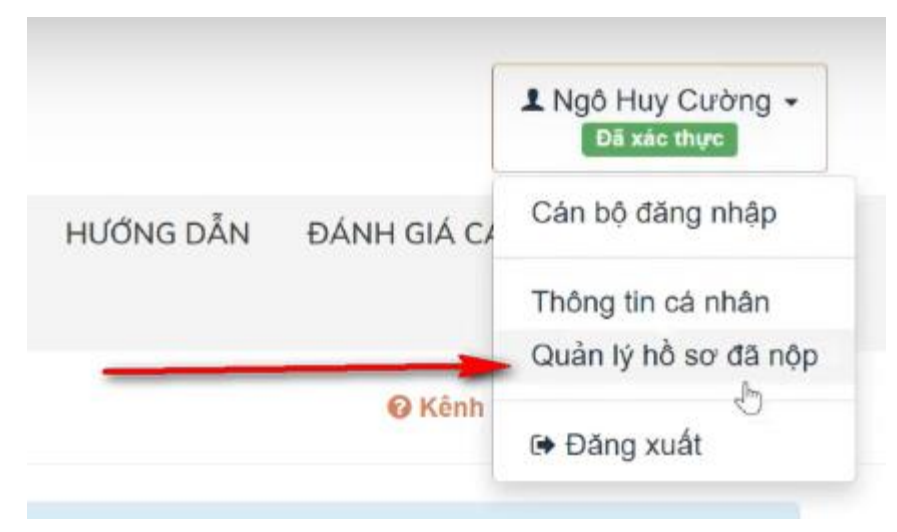

### Bước 7: Nhận nút Thanh toán trực tuyến

| im kiếm 🛛 📿 Làm            | mói                                  |                                          |                                          | 1                        |
|----------------------------|--------------------------------------|------------------------------------------|------------------------------------------|--------------------------|
| ấy tổng số <b>317</b> hồ s | σ                                    |                                          |                                          |                          |
| Số hồ sơ                   | Thủ tục thực hiện                    | Người nộp                                | Tình trạng hồ sơ                         |                          |
| 000.00.07.H03-             | Toan trinh Cấp thay đổi phạm vi hoạt | NGÔ HUY CƯỜNG                            | Hồ sơ 000.00.07,H03-                     | 🖻 Chi tiết 🔰 🔓           |
| 230410-0006                | hành nghề khám bệnh, chữa bệnh       | hữa bệnh - Ngày tiếp nhận: 10/04/2023 ta | tạm dừng với nội                         | \$ Thanh toán trực tuyến |
|                            | thuộc thẩm quyển của Sở Y tế         | 18:58:55                                 | dung: Chờ người dân<br>thanh toán online | 🖨 In phiếu TN 🗸          |
|                            |                                      |                                          | Thông tin biên lai                       |                          |
|                            |                                      |                                          |                                          |                          |

## Bước 8: Chọn nút Thanh toán trực tuyến

| 🚍 Thanh toán lệ phí cho cơ quan giái c             | luyết                                 |            |     |                                                          |
|----------------------------------------------------|---------------------------------------|------------|-----|----------------------------------------------------------|
| Các khoản lệ phí thanh toán phải có giá trị và khô | ng bao gồm các khoản lệ phí bưu điện. |            |     |                                                          |
| Phương thức thanh toán trực tuyến (*)              |                                       |            |     |                                                          |
| Thanh toán trực tuyến qua Cổng DVC Quốc gia        | ~                                     |            |     |                                                          |
|                                                    |                                       |            |     |                                                          |
| TIL à phí thanh taán cho an man ciái s             |                                       |            |     |                                                          |
| s Lệ phí thành toàn cho cơ quan giai c             | Juyet Bon vi tinn: VNB                |            |     |                                                          |
| Loại lệ phí                                        | Số lượng                              | Mức lệ phí |     |                                                          |
| Lệ phi thủ tục                                     | 1                                     | 500        | VNÐ |                                                          |
| Tổng cộng                                          |                                       | 500        | VNÐ | Tổng lệ phí phải thanh<br>toán cho cơ quan giải<br>quyết |
| Số tiền đã thanh toán                              | ~                                     | <u>0</u>   | VNĐ |                                                          |
| Số tiền còn lại                                    | ug"                                   | 500        | VNÐ | Lệ phí còn lại                                           |
|                                                    |                                       | 500        | VNÐ | Lệ phí bắt buộc thanh                                    |

**Bước 9:** Chọn Ngân hàng hoặc ví để thanh toán và nhấn nút **Thanh toán**(*Ngoài ngân hàng có sẵn, muốn chọn thêm các ngân hàng khác thì chọn qua các hình thức:* **VNPT** *money, Ngân lượng, Payoo, Napas...*)

| 📰 Chọn ngân h                     | àng                                   | 1                                            |                                                                                              | 🖺 Thông tin đơn hàng                                                     |
|-----------------------------------|---------------------------------------|----------------------------------------------|----------------------------------------------------------------------------------------------|--------------------------------------------------------------------------|
| Vietcombank                       | VietinBank<br>Körg gib tel aufer sörg | BIDV                                         | Các ngân hàng khác<br>qua VNPT<br>MONEY                                                      | Đơn hàng<br>Thanh toan le phi cho ho so<br>000.00.07.H03-230410-<br>0006 |
| Di tác tin cla, gili pháp phú hợp | <b>₩</b> VPBank                       | Tới tả thẻ ngôn hàng & vi<br>S Ngân Lượng.vn | REVIPAV                                                                                      | Nhà cung cấp<br>Cổng DVC Bắc Kạn                                         |
| параз ≵<br>сона тнаян толя мараз  |                                       |                                              | ٥                                                                                            | Giá trị thanh toán:<br>500 VND                                           |
| 🗃 Chọn ví điện tử                 |                                       |                                              | Phí dịch vụ theo chính sách<br>của Ngân hàng/Trung gian<br>thanh toán. <mark>Chỉ tiết</mark> |                                                                          |
|                                   | mo                                    | (i) viettel<br>money                         |                                                                                              | THANH TOÁN                                                               |
| VNPTMONEY                         |                                       |                                              |                                                                                              | /                                                                        |

Bước 10: Nhập thông tin đăng nhập từ các ngân hàng

| 🛞 SeABank                 | *              |
|---------------------------|----------------|
| Thông tin đăng nhập SeANe | et             |
| Tên đăng nhập             |                |
| Mật khẩu                  |                |
| Đăng nhân                 |                |
| Đăng nhập                 |                |
| Call Centre 1900 555 587  | g* You<br>Tube |

### Bước 11: Xác nhận mã OTP và giao dịch từ ngân hàng

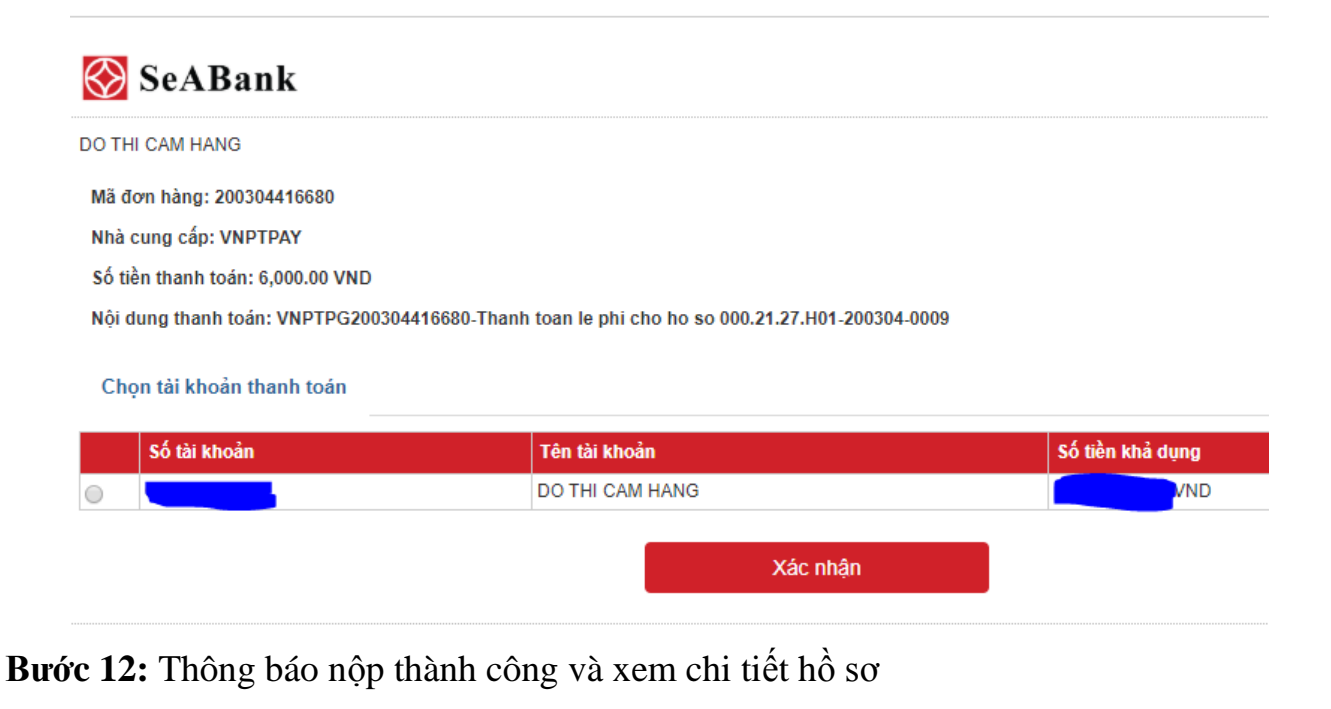

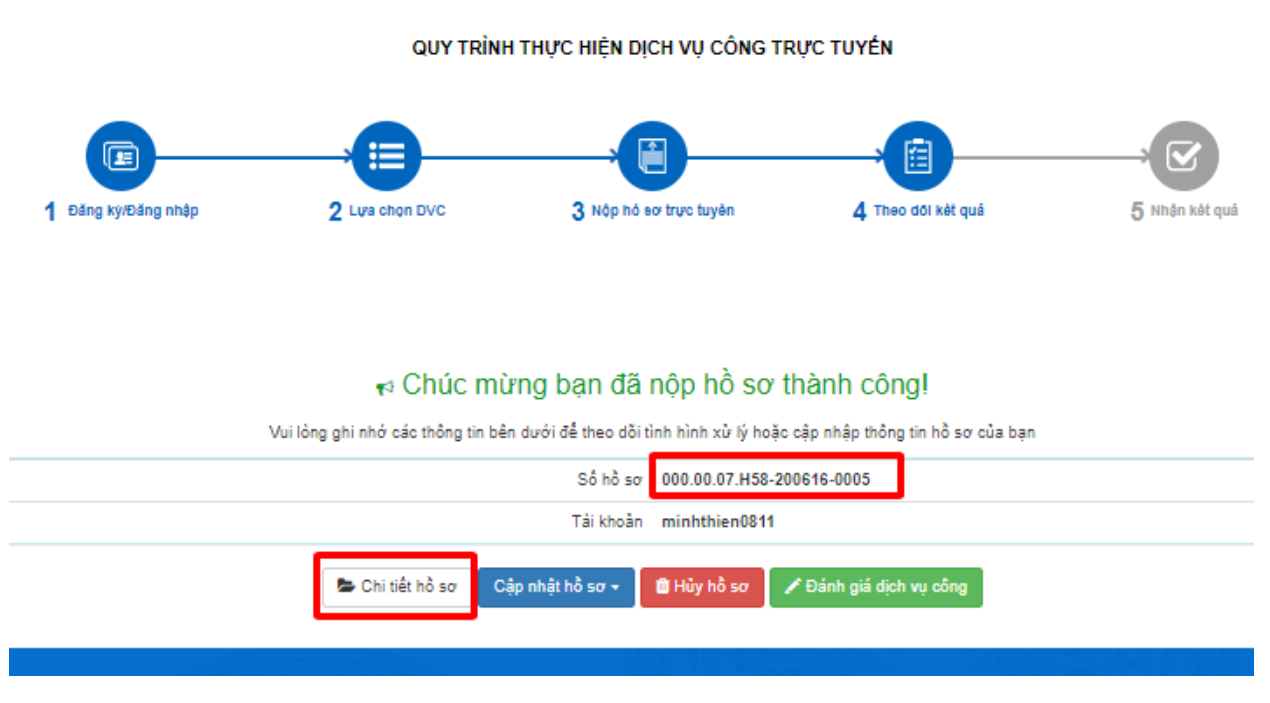

Bước 13: Chọn lấy biên lai từ DVC quốc gia và Ngân hàng trả về

#### 🕆 Thông tin khác

| 🖾 Lệ phí thanh toán cho cơ quan giải quyết Đơn vị tính: VNĐ                                              |          |                  |     |                 |
|----------------------------------------------------------------------------------------------------|----------|------------------|-----|-----------------|
| Loại lệ phi                                                                                              | Số lượng | Mức lệ phí       |     |                 |
| <del>Phí thủ tụ</del> o                                                                                  | 4        | <del>6,000</del> | VNÐ | 🗸 Đã thanh toán |
| Tống cộng                                                                                                |          | <del>6,000</del> | VND | 🗸 Đã thanh toán |
| Biên lại thanh toán nayment platform Lây Biên Lai Payment Platform 285_20200526091014_20200526041044.pdf |          |                  |     |                 |

## Bước 14: Chọn và tải tệp biên lai về máy tính

Thành phần hồ sơ bố sung

Giấy tờ bố sung 🖱

| + | - | Chọn tệp |
|---|---|----------|
| + | - | Chọn tệp |
| + | - | Chọn tệp |

#### 🖒 Thông tin khác

| Loại lệ phí                      | Số lượng | Mức lệ phí                |
|----------------------------------|----------|---------------------------|
| Phí thủ tục                      | 4        | 8,000 VNĐ 🗸 Đã thanh toán |
| Tống oộng                        |          | €,000 VNĐ ✓ Đã thanh toán |
| 🗅 Biên lai thanh toán payment pl | latform  |                           |

📥 Lâv Biên Lai Payment Platform

286\_20200526091959\_20200526042015.pdf